## 2015 Travel Guide Listings for DMOs

Use this as a guide for creating listings for the 2015 Official Kansas Travel Guide. Listings are \$80 each and \$120 for highlighted listings.

- Log-in to your account
- Choose the Child Account you would like to order a listing for in the upper right hand corner of your screen. This will take you to that Child Account's Member Record.
- Click the "Listings" tab towards the bottom of the screen in the Member Record.
- Click "Add New Listing" at the right of the screen.

| Kansas (                                 | Office o                 | f Touris                                                         | sm & Trave                                                    | el Extranet          |             |                                                   |                        | Welcome, Ruth Van Horn - Logged in          | te -B&B Mote               | el .                          | LOGOUT                  |
|------------------------------------------|--------------------------|------------------------------------------------------------------|---------------------------------------------------------------|----------------------|-------------|---------------------------------------------------|------------------------|---------------------------------------------|----------------------------|-------------------------------|-------------------------|
| Member Re                                | ecord R                  | eports                                                           | Materials Reque                                               | st Partner Bulletin  | ns Su       | ubmit Events                                      | Contact Us             |                                             |                            |                               |                         |
|                                          |                          |                                                                  |                                                               |                      |             |                                                   | ACCOUNT DE             | TAIL: B&B MOTEL                             |                            |                               |                         |
|                                          |                          |                                                                  |                                                               |                      |             |                                                   | Account                | Information                                 |                            |                               |                         |
|                                          | Ac                       | Account ID:<br>Account:<br>count (sort):<br>Parent:<br>Formerly: | : 3857<br>: B&B Motel<br>: B&B Motel<br>: Stevens County<br>: | / Economic Developme | nt Board    |                                                   |                        | Status:<br>Region:<br>Email:<br>Web Site:   | Active<br>Western High Pla | ins                           |                         |
|                                          |                          |                                                                  |                                                               |                      |             |                                                   | Phone/                 | Fax Numbers                                 |                            |                               | •                       |
|                                          |                          | Primary:<br>Toll Free:                                           | (620) 544-24                                                  | 66                   |             |                                                   |                        | Alternate:<br>Fax:                          |                            |                               |                         |
|                                          | _                        | _                                                                |                                                               | _                    |             |                                                   | Address                | Information                                 |                            |                               | •                       |
|                                          |                          | Phy                                                              | sical Address                                                 |                      |             |                                                   | Billir                 | ng Address                                  |                            | Shipping Ad                   | dress                   |
| Jct Hwy 51/<br>Hugoton, KS<br>UNITED STA | (Hwy 56<br>67951<br>(TES |                                                                  |                                                               |                      | I<br>H<br>U | Ict Hwy 51/Hw<br>Hugoton, KS 679<br>JNITED STATES | y 56<br>951            |                                             | UNITED STAT                | TES                           |                         |
|                                          |                          |                                                                  |                                                               |                      |             |                                                   | Additi                 | onal Fields                                 |                            |                               |                         |
|                                          |                          |                                                                  |                                                               |                      |             |                                                   | G                      | General                                     |                            |                               |                         |
|                                          |                          | County                                                           |                                                               |                      |             |                                                   |                        | Ag Business Start Date                      |                            |                               |                         |
| _                                        | Ag Cer<br>Ag Certific    | ate Number                                                       |                                                               |                      |             |                                                   |                        | Ag Renewal Date                             |                            |                               |                         |
| Control                                  | istings 1                | h Amonitio                                                       | Banafite Cum                                                  | Cosial Madia         |             |                                                   |                        |                                             |                            |                               |                         |
| Contacts                                 | istings vie              | D Amenitie                                                       | s benefits Sum                                                | intary Social Media  |             |                                                   |                        |                                             |                            |                               | Add New Listing         |
| Filter: All Li                           | stings                   | <ul> <li>Any Typ</li> </ul>                                      | ···· •                                                        |                      |             |                                                   |                        |                                             |                            |                               | K 4 Page                |
| Action                                   | Listing ID               | Туре 🚿                                                           | с                                                             | ategory              | SubCate     | gory                                              | Listing                |                                             |                            |                               |                         |
| 2                                        | 2401                     | Website                                                          | Ŀ                                                             | odging               | Hotels &    | Motels                                            | This motel, with a rec | ent addition, is adjoining the hospital and | across the street fi       | from the Middle/High Schools. |                         |
| 2                                        | 8596                     | 2014 Trav                                                        | el Guide Lo                                                   | odging               | Hotels &    | Motels                                            | Please update          |                                             |                            |                               |                         |
|                                          |                          |                                                                  |                                                               |                      |             |                                                   |                        |                                             |                            |                               | K 🔨 Page 1 of 1   🕨 🕅 🗘 |

## **New Listing**

- 1. Listing Information, Required fields are in red
  - a. Type Choose 2015 Travel Guide
  - b. Company Name of business (pulls over from account)
  - c. Category Choose the Category the listing fits under
  - d. **SubCategory** Choose the SubCategory the listing fits under
  - e. **Contact** This can be left blank it won't make a difference in the Travel Guide listing.
  - f. **Address Type** Choose "Physical Address". If the address needs changed please contact Kansas Tourism to make edits.
  - g. Listing Enter your description as you want it to appear in the guide for all listings except for Lodging (Hotels/Motels, B&Bs, Campgrounds/RV Parks, Hunting/Fishing Lodge & Outfitters, Retreat Centers & Guest Ranches) or Agritourism Businesses. These types of businesses are added to a Grid in the Travel Guide which do not have listing descriptions. The grids show the amenities of the property. You may view how to edit amenities below.
  - h. Additional SubCategories Choose if your listing fits under more than one Cat/SubCat AND you would like multiple listings in the Travel Guide. Each additional SubCategory is another \$80 listing.

| Colord Fields are Regulad<br>Listing Tinformation                           |                                         |                                                                                                    |                                   |                                                                                                    |                   |  |  |  |  |  |  |  |
|-----------------------------------------------------------------------------|-----------------------------------------|----------------------------------------------------------------------------------------------------|-----------------------------------|----------------------------------------------------------------------------------------------------|-------------------|--|--|--|--|--|--|--|
| Turne                                                                       | 2015 Travel Cuide                       | Listing In                                                                                                    | Tormation                         |                                                                                                    |                   |  |  |  |  |  |  |  |
| rype.                                                                       | 2015 Havel Guide                        |                                                                                                    |                                   |                                                                                                    |                   |  |  |  |  |  |  |  |
| Company:                                                                    | Dirtona Raceway                         |                                                                                                    |                                   | Contact:                                                                                                    | None 🔻            |  |  |  |  |  |  |  |
| Category:                                                                   | Sports & Recreation 🔻                   |                                                                                                    |                                   | Address Type:                                                                                                    | Account: Physical |  |  |  |  |  |  |  |
| SubCategory:                                                                | Motorsports •                           |                                                                                                    |                                   |                                                                                                    |                   |  |  |  |  |  |  |  |
| Listing:                                                                    |                                         |                                                                                                    |                                   |                                                                                                    |                   |  |  |  |  |  |  |  |
| Please enter your description here<br>as you want it to appear in the guide | You have 160 out of 160 characters left |                                                                                                    | <i>k</i>                          |                                                                                                    |                   |  |  |  |  |  |  |  |
|                                                                             |                                         | Additional Se                                                                                                    | ubcategories                      |                                                                                                    |                   |  |  |  |  |  |  |  |
|                                                                             |                                         | Available<br>Arts & Entertainment: Galleries<br>Arts & Entertainment: Festvals<br>Arts & Entertainment: Noadside Atract<br>Arts & Entertainment: Noadside Atract<br>Sorts & Rerectation: College & Profess<br>Sports & Recreation: Cycling | ions<br>ter Parks<br>ional Sports | Selected  Selected Selected Selected |                   |  |  |  |  |  |  |  |

- 2. Listing Details Use these fields **only** if the any of the contact information needs to be overwritten. We strongly discourage this! If any contact information needs corrected please contact the Kansas Tourism office and we will take care of that for you.
- 3. Website Notifications You may ignore this sections. It's strictly for website listings.
- 4. Additional Information
  - a. Handicap Accessibility
  - b. Highlight my listing (additional \$40)
  - c. **Please invoice me for this Travel Guide Listing** This MUST be checked YES in order for the Travel Guide order to be placed.
  - d. Billing Contact Name For the person who will be paying the invoice
  - e. Billing Contact Phone For the person who will be paying the invoice
  - f. Billing Contact Email For the person who will be paying the invoice

|                                                 | Additional Information |                                                   |  |  |  |  |  |  |
|-------------------------------------------------|------------------------|---------------------------------------------------|--|--|--|--|--|--|
|                                                 |                        |                                                   |  |  |  |  |  |  |
| HandicapAccessibility                           | ○ Yes ⑧ No             | Highlight my Listing (additional \$40) 🤍 Yes 💿 No |  |  |  |  |  |  |
| Please invoice me for this Travel Guide Listing | ○ Yes ⑧ No             | Billing Contact Name                              |  |  |  |  |  |  |
| Billing Contact Phone                           |                        | Billing Contact Email                             |  |  |  |  |  |  |
|                                                 | Required               |                                                   |  |  |  |  |  |  |
|                                                 | ncel                   |                                                   |  |  |  |  |  |  |

5. SAVE!

## Amenities

You should always make sure your amenities on all of your listings are accurate, but this is ESSENTIAL when ordering Travel Guide listings for Lodging Establishments and Agritourism Businesses. Lodging and Agritourism businesses will be listed in grids. Information included in the grids will be the name of the business, contact information and the amenities chosen on TravelKS.com. If any contact information needs updated, please contact the Kansas Tourism office and we will make any necessary changes.

- 1. Choose the Child Account you would like to add/edit amenities for.
- 2. Click the Amenities tab towards the bottom of the Member Record
- 3. Choose the type of facility in the grey bar directly below "Amenities" (underlined below)
- 4. Click "Edit Amenities"

| ansas Office                                        | e of Tour             | ism & Travel I                          | Extranet             |                                                     |             | Welcome, Ruth Van Horn - Logged | n te -B&B Motel     | •                | LOGO |
|-----------------------------------------------------|-----------------------|-----------------------------------------|----------------------|-----------------------------------------------------|-------------|---------------------------------|---------------------|------------------|------|
| 4ember Record                                       | Reports               | Materials Request                       | Partner Bulletins    | Submit Events                                       | Contact Us  |                                 |                     |                  |      |
|                                                     |                       |                                         |                      |                                                     | ACCOUNT DET | AIL: B&B MOTEL                  |                     |                  |      |
|                                                     |                       |                                         |                      |                                                     | Account     | Information                     |                     |                  |      |
|                                                     | Account I             | D: 3857                                 |                      |                                                     |             | Status                          | Active              |                  |      |
|                                                     | Accour                | ht: B&B Motel                           |                      |                                                     |             | Region                          | Western High Plains |                  |      |
|                                                     | Account (son<br>Parer | t): B&B Motel<br>at: Stevens County Eco | nomic Development Bo | ard                                                 |             | Email<br>Web Site               |                     |                  |      |
|                                                     | Former                | ly:                                     | nonne bevelopment bo |                                                     |             | inco site                       |                     |                  |      |
|                                                     |                       |                                         |                      |                                                     | Phone/F     | ax Numbers                      |                     |                  |      |
|                                                     | Primar                | y: (620) 544-2466                       |                      |                                                     |             | Alternate                       |                     |                  |      |
|                                                     | Toll Fre              | e:                                      |                      |                                                     |             | Fax                             |                     |                  |      |
|                                                     |                       |                                         |                      |                                                     | Address     | Information                     |                     |                  |      |
|                                                     | Pł                    | nysical Address                         |                      |                                                     | Billing     | g Address                       |                     | Shipping Address |      |
| t Hwy 51/Hwy 56<br>Jgoton, KS 67951<br>NITED STATES | 5                     |                                         |                      | Jct Hwy 51/Hwy<br>Hugoton, KS 6795<br>UNITED STATES | 56<br>51    |                                 | UNITED STATES       |                  |      |
|                                                     |                       |                                         |                      |                                                     | Additio     | onal Fields                     |                     |                  |      |
|                                                     |                       |                                         |                      |                                                     | Ge          | eneral                          |                     |                  |      |
|                                                     | Count                 | ty                                      |                      |                                                     |             | Ag Business Start Date          |                     |                  |      |
| Ag                                                  | Certificate Dat       | te                                      |                      |                                                     |             | Ag Renewal Date                 |                     |                  |      |
| Ag Ce                                               | ertificate Numb       | er                                      |                      |                                                     |             |                                 |                     |                  |      |
| ontacts Listings                                    | Web Amenit            | ies Benefits Summar                     | y Social Media       |                                                     |             |                                 |                     |                  |      |
| Dining Lodging                                      | Auracions             | rieeting Facilities                     |                      |                                                     |             |                                 |                     |                  |      |
|                                                     |                       |                                         | •                    |                                                     | AMENITIES   | FOR LODGING                     |                     |                  |      |
|                                                     |                       |                                         |                      |                                                     | Edit A      | Amenities                       |                     |                  |      |
|                                                     |                       |                                         |                      |                                                     | Rod &       | Broakfact                       |                     |                  |      |
|                                                     | PetsAllowe            | ed: No                                  |                      |                                                     |             | InRoomInternet:                 | No                  |                  |      |
|                                                     | SwimmingPo            | ol: No                                  |                      |                                                     |             | WirelessInternet                | No                  |                  |      |
| I                                                   | InRoomWhirlpo         | ol: No                                  |                      |                                                     |             | RatesStartingFrom               |                     |                  |      |
|                                                     | HotTu                 | ub: No                                  |                      |                                                     |             |                                 |                     |                  |      |
|                                                     |                       |                                         |                      |                                                     | Camp        | oground                         |                     |                  |      |
|                                                     | DrinkingWat           | er: No                                  |                      |                                                     |             | Restrooms                       | No                  |                  |      |
|                                                     | FullUtili             | ty: No                                  |                      |                                                     |             | Showers                         | No                  |                  |      |
|                                                     | ElectricalOn          | ly: No                                  |                      |                                                     |             | Store                           | No                  |                  |      |
| E                                                   | ElectricAndWat        | er: No                                  |                      |                                                     |             | SwimmingPool                    | No                  |                  |      |
|                                                     | DumpStation           | ns: NO                                  |                      |                                                     |             | SwimmingBeach                   | NO                  |                  |      |

5. Check Yes or No for each of the amenities in the section the establishment will be listed under.

| equ                 | AMENITIES: UPDATE AMENITIES |     |     |          |                    |      |      |     |         |   |  |
|---------------------|-----------------------------|-----|-----|----------|--------------------|------|------|-----|---------|---|--|
|                     |                             |     |     | Bed & E  | Breakfast          |      |      |     |         |   |  |
| PetsAllowed:        | •                           | Yes | • • | No       | InRoomInternet:    | ۲    | Yes  | ۲   | No      | L |  |
| SwimmingPool:       | 0                           | Yes | •   | No       | WirelessInternet:  | 0    | Yes  | ۲   | No      |   |  |
| InRoomWhirlpool:    | 0                           | Yes | • • | No       | RatesStartingFrom: | \$   |      |     |         | h |  |
| HotTub:             |                             | Yes | •   | No       |                    |      |      |     |         |   |  |
|                     |                             |     |     | Camp     | ground             |      |      |     |         |   |  |
| S DrinkingWater:    | 0                           | Yes | •   | No       | Restrooms:         | 0    | Yes  | ۲   | No      | 1 |  |
| FullUtility:        | ۰                           | Yes | •   | No       | Showers:           | 0    | Yes  | ۲   | No      |   |  |
| ElectricalOnly:     | •                           | Yes | •   | No       | Store:             | ۲    | Yes  | ۲   | No      | Ľ |  |
| ElectricAndWater:   | •                           | Yes | •   | No       | SwimmingPool:      | 0    | Yes  | ۲   | No      |   |  |
| DumpStations:       | •                           | Yes | •   | No       | SwimmingBeach:     | 0    | Yes  | ۲   | No      |   |  |
| PetsAllowed:        | •                           | Yes | •   | No       | WirelessInternet:  | 0    | Yes  | ۲   | No      |   |  |
| Playgrounds:        | •                           | Yes | •   | No       | CabinRentals:      | 0    | Yes  | ۲   | No      |   |  |
| PrimitiveCampsites: |                             | Yes | •   | No       |                    |      |      |     |         |   |  |
|                     |                             |     |     | Guest/Wo | rking Ranch        |      |      |     |         |   |  |
| BoardingStables:    | 0                           | Yes | • • | No       | Hiking:            | 0    | Yes  | ۲   | No      |   |  |
| CattleRanch:        | ۰                           | Yes | •   | No       | PackTrips:         | ۲    | Yes  | ۲   | No      |   |  |
| HorsebackRiding:    | 0                           | Yes | •   | No       | MealsAvailable:    | ۲    | Yes  | ۲   | No      |   |  |
| OtherActivities:    | •                           | Yes | •   | No       | InRoomInternet:    | 0    | Yes  | ۲   | No      |   |  |
| Fishing:            |                             | Yes | •   | No       | WirelessInternet:  | 0    | Yes  | ۲   | No      |   |  |
|                     |                             |     |     | Hotel    | /Motel             |      |      |     |         |   |  |
| BreakfastIncluded:  | ۰                           | Yes | •   | No       | OutdoorPool:       | 0    | Yes  | ۲   | No      |   |  |
| RestaurantOnSite:   | ۰                           | Yes | •   | No       | MeetingFacilities: | 0    | Yes  | ۲   | No      |   |  |
| Batadilamada        |                             | Voc |     | No       |                    | Swir | ming | Bea | ach: No | × |  |